Digital Electronics Corporation

# General Ethernet Driver

| 1  | What is General Ethernet?        | 3  |
|----|----------------------------------|----|
| 2  | System Configuration             | 5  |
| 3  | Selection of External Device     | 6  |
| 4  | Example of Communication Setting | 7  |
| 5  | Setup Items                      | 9  |
| 6  | Supported Device                 | 13 |
| 7  | Device Code and Address Code     | 14 |
| 8  | Error Messages                   | 15 |
| 9  | Direct Communication Function    | 17 |
| 10 | Sample Program                   |    |

### Introduction

This manual describes how to connect the Display and the External Device (target PLC).

In this manual, the connection procedure will be described by following the below sections:

| 1 | System Configuration<br>This section shows the types of External<br>Devices which can be connected and SIO<br>type.                                                    | "2 System Configuration" (page 5)                |
|---|----------------------------------------------------------------------------------------------------|--------------------------------------------------|
|   |                                                                                                    |                                                  |
| 2 | Selection of External Device<br>Select a model (series) of the External<br>Device to be connected and connection<br>method.                                            | "3 Selection of External Device" (page 6)        |
|   |                                                                                                    |                                                  |
| 3 | Example of Communication Settings<br>This section shows setting examples for<br>communicating between the Display and<br>the External Device.                          | "4 Example of Communication Setting" (page<br>7) |
|   |                                                                                                    |                                                  |
| 4 | Setup Items<br>This section describes communication<br>setup items on the Display.<br>Set communication settings of the Display<br>with GP-Pro EX or in off-line mode. | ☞ "5 Setup Items" (page 9)                       |
|   |                                                                                                    |                                                  |
|   | Operation                                                                                                    |                                                  |

# 1 What is General Ethernet?

### 1.1 Overview

General Ethernet driver is not a special driver corresponding to only the specific Ethernet communications device connected with Display but generally a drivers available

The content of communication packet to be transmitted generates data on the memory table of Display by D script and the ladder program (Hereafter, it is expressed, "Script etc.") of Display.The driver transmits the data generated on the memory table from the Ethernet port of Display, and stores the data received to the Ethernet port of Display in the memory table.

The communication packet is made the Script etc. as above, and this driver enables the data sending and receiving with all the Ethernet communications equipments by mounting only the sending and receiving function to use the Ethernet port.

The communication protocol supports UDP/IP and TCP/IP.

The Ethernet communications device comes by maximum 8 connection in both UDP/IP and TCP/IP. However, it is Script etc. as for the specification of the destination IP address and port No.. The connection with the communicated device is closed, and work to open the connection to the device at the following connection destination is needed when doing while changing. To close the connection in this method once when communicating with another device, connected the number is not limited.

• General Ethernet driver features a memory link method. You can set a single memory link driver for each Display. Two or more memory link drivers are not available for simultaneous use. For more information on the memory link method, see the GP-Pro EX Device/PLC Connection Manual. In the Manufacturer's List section, see "Communication Method" under "Important: Prior to reading the Device/PLC Connection manual".

# 1.2 Glossary

| Term                          | Definition and Description                                                                                                    |
|-------------------------------|----------------------------------------------------------------------------------------------------|
| Memory table                  | Memory table of the Display inside.<br>This driver reads and writes data on this memory table.<br>The system area has a domain of 0000 to 9999 16 bits width.                                                                                                    |
| Script etc.                   | It is called "Script etc." generically of the function to read and write data on the memory table in this manual. "D script" and "Ladder program" are concretely indicated.                                                                                                    |
| Ring buffer                   | Ring buffer is a memory area where data is temporarily maintained by the FIFO form. It is called Ring buffer it is possible to read out data to the toroidal. It forms on the memory table of Display in this driver, and it uses it as receiving buffer. To manage the data position in receiving buffer, two pointer of GET pointer and PUT pointer is managed.          |
| GET pointer                   | GET pointer is a pointer that indicates the place of data in which the Script etc. of the data that should be read next in Ring buffer. The offset value from the first address in the data area of Ring buffer is maintained in this driver. After the data of the area that peels off and , GET pointer indicates is read, GET pointer is advanced to the read position. |
| PUT pointer                   | PUT pointer is a pointer that indicates the place of data in which this driver should write the following receive data in Ring buffer. The offset value from the first address in the data area of Ring buffer is maintained in this driver. After writing receive data in the area that PUT pointer indicates, this driver advances PUT pointer to the written position.  |
| Receive function control area | It defines it in a fixed area of the memory table of Display in the area where the administrative information of receiving buffer of this driver was consolidated.                                                                                                    |
| Send function control area    | It defines it in a fixed area of the memory table of Display in the area where the administrative information of sending buffer of this driver was consolidated.                                                                                                    |
| System data area              | It is an area where system information on Display in the memory table of Display is reflected. A display number of Display and various system information on calendar information etc. can be read and written. It is formed at fixed address (0000 to 0019) in the memory table.                                                                                          |
| Special relay                 | It is formed at fixed address (2032 to 2047) in the area in the memory table where Display system information was reflected as well as the system data area.                                                                                                    |
| 9000 area                     | Internal processing information etc. on the indicator like data and the communication scanning time etc. of the past of the line chart are stored. A part of area that can be set exists, too.                                                                                                    |
| User area                     | They are the areas other than "System data area", "Special relay", and "9000 area" to reflect system information on Display in the memory table of Display. It is a memory area that the user can freely use.                                                                                                    |

# 2 System Configuration

General Ethernet driver doesn't so need the performance of the communication such as the order terminals, and make device that the communication procedure is easy a target.

### Connection Configuration

1:1 Connection

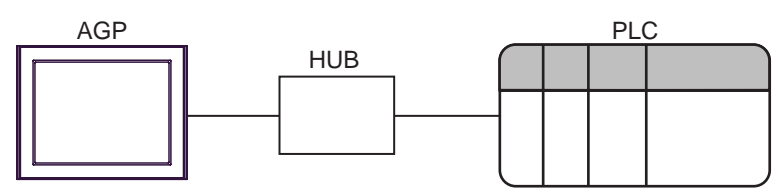

• 1:n Connection

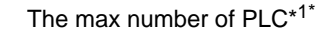

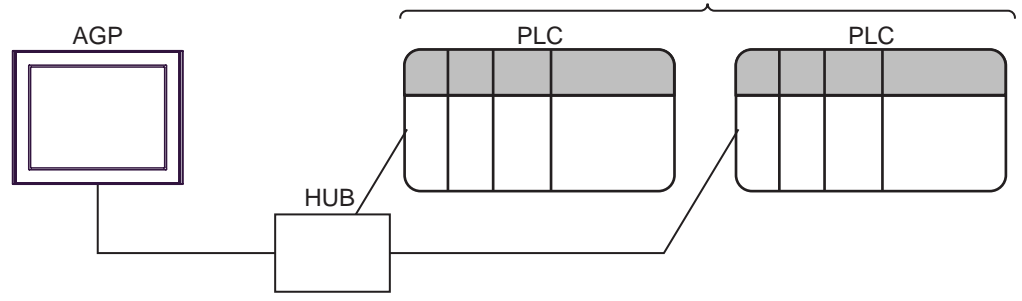

- \*1 The Ethernet communications device comes by maximum 8 connection in both UDP/IP and TCP/IP. However, it is Script etc. as for the specification of the destination IP address and port No.. The connection with the communicated device is closed, and work to open the connection to the device at the following connection destination is needed when doing while changing. To close the connection in this method once when communicating with another device, connected the number is not limited.
  - n:m Connection

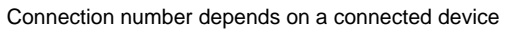

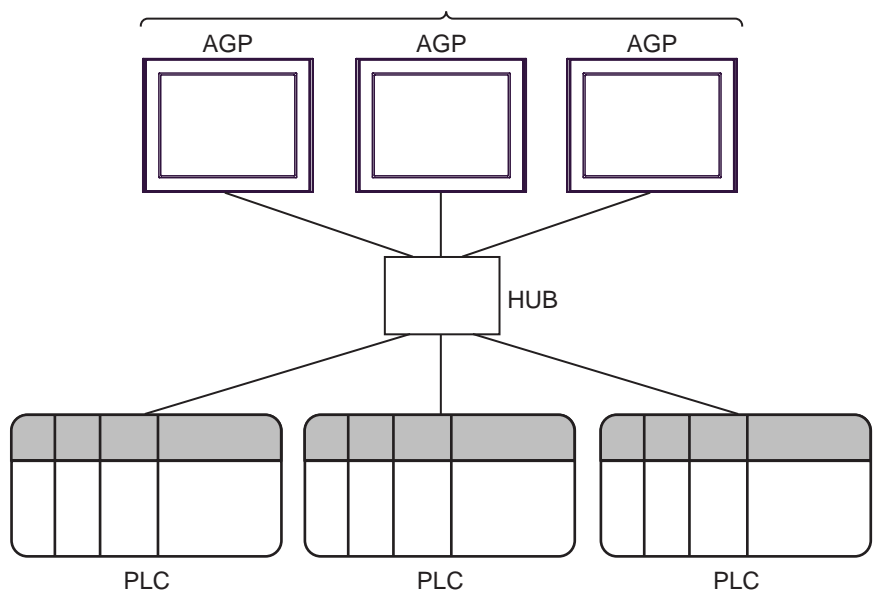

# 3 Selection of External Device

Select the External Device to be connected to the Display.

| 💰 New Project File |                                       | ×                                      |
|--------------------|---------------------------------------|----------------------------------------|
| 62.2co             | Device/PLC                            |                                        |
|                    | Maker Digital Electronics Corporation |                                        |
|                    | Driver General Ethernet               |                                        |
|                    | 🗖 Use System Area                     | Refer to the manual of this Device/PLC |
|                    | Connection Method                     |                                        |
|                    | Port Ethernet (UDP)                   |                                        |
|                    |                                       |                                        |
|                    |                                       | Go to Device/PLC Manual                |
|                    |                                       |                                        |
| Back (j            | Communication Settings     New Logic  | New Screen Cancel                      |

| Setup Items | Setup Description                                                                                                    |
|-------------|----------------------------------------------------------------------------------------------------|
| Maker       | Select the maker of the External Device to be connected. Select "Digital Electronics Corporation".                                                                                                    |
| Driver      | Select a model (series) of the External Device to be connected and connection method.<br>Select "General Ethernet".<br>Check the External Device which can be connected in "General Ethernet" in system<br>configuration.<br>"" "2 System Configuration" (page 5) |
| Port        | Select the Display port to be connected to the External Device.                                                                                                    |

# 4 Example of Communication Setting

Examples of communication settings of the Display and the External Device, recommended by Pro-face, are shown.

### Settings of GP-Pro EX

### Communication Settings

To display the setting screen, select [Device/PLC Settings] from [System setting window] in workspace.

| Device/PLC 1                 |               |        |                  |      |                  |
|------------------------------|---------------|--------|------------------|------|------------------|
| Summary                      |               |        |                  | Cł   | hange Device/PLC |
| Maker Digital Electronics Co | rporation     | Driver | General Ethernet | Port | Ethernet (UDP)   |
| Text Data Mode 🛛 🚺           | <u>Thange</u> |        |                  |      |                  |
| Communication Settings       |               |        |                  |      |                  |
| Port No. 1024                | ÷             |        |                  |      |                  |
| Timeout 3                    | ÷ (sec)       |        |                  |      |                  |
| Wait To Send 0               | ÷ (ms)        |        |                  |      |                  |
| No. of Control Area 1        |               | Detail |                  |      |                  |
|                              |               | D      | Default          |      |                  |

Control Area Detail Settings

To display the setting screen, click [Detail] from "No. of Control Area" of [Communication settings window].

| Contro | l Area Se    | etting      |          |             |            |          |        |    |    |                |
|--------|--------------|-------------|----------|-------------|------------|----------|--------|----|----|----------------|
| Cor    | ntrol Area A | Address     |          | My Port No. |            | Dest. IP | Addres | s  |    | Dest. Port No. |
| 1      | 20           | ÷ Г         | Auto     | 1024        | - A-       | 192.     | 168.   | 0. | 1  | 1024 🗧         |
| 2      | 60           | - #-<br>    |          | 1024        | - <u>-</u> | 0.       | 0.     | 0. | 0  | 1024 😴         |
| 3      | 100          | - #-<br>    |          | 1024        | <u> </u>   | 0.       | 0.     | 0. | 0  | 1024           |
| 4      | 140          | - #-<br>- * |          | 1024        | <u>×</u>   | 0.       | 0.     | 0. | 0  | 1024 🗧         |
| 5      | 180          | - A-<br>- V |          | 1024        | - <u></u>  | 0.       | 0.     | 0. | 0  | 1024           |
| 6      | 220          | - A-        |          | 1024        | - <u>*</u> | 0.       | 0.     | 0. | 0  | 1024           |
| 7      | 260          | - A-        |          | 1024        | - A-       | 0.       | 0.     | 0. | 0  | 1024 🗧         |
| 8      | 300          | - A-        |          | 1024        | - A-       | 0.       | 0.     | 0. | 0  | 1024 🗧         |
| Г      | Set my p     | ort no. of  | each cor | ntrol area  |            |          |        |    | ок | Cancel         |

**NOTE** • Please refer to "9 Direct Communication Function" about "No. of Control Area" and "Control Area Address".

"9 Direct Communication Function" (page 17)

### Settings of External Device

Communication settings of external device is different by external device to use. Please refer to the manual of external device for more detail.

### Procedure

**1** Setup the communication settings of external device as follows.

| Setup Items | Setup Description             |  |  |  |  |
|-------------|-------------------------------|--|--|--|--|
| IP Address  | IP Address of External Device |  |  |  |  |
| Port No.    | Port No. of External Device   |  |  |  |  |

## 5 Setup Items

Set communication settings of the Display with GP-Pro EX or in off-line mode of the Display.

The setting of each parameter must be identical to that of External Device.

"4 Example of Communication Setting" (page 7)

**NOTE** • Set the Display's IP address in off-line mode.

Cf. Maintenance/Troubleshooting Manual "2.5 Ethernet Settings"

### 5.1 Setup Items in GP-Pro EX

### Communication Settings

To display the setting screen, select [Device/PLC Settings] from [System setting window] in workspace.

| Device/PLC 1           |                   |        |                  |          |                  |
|------------------------|-------------------|--------|------------------|----------|------------------|
| Summary                |                   |        |                  | <u>0</u> | hange Device/PLC |
| Maker Digital Electr   | onics Corporation | Driver | General Ethernet | Port     | Ethernet (TCP)   |
| Text Data Mode         | 1 <u>Change</u>   |        |                  |          |                  |
| Communication Settings |                   |        |                  |          |                  |
| Port No.               | 1024 🕂 🗆 Auto     |        |                  |          |                  |
| Timeout                | 3 📫 (sec)         |        |                  |          |                  |
| Wait To Send           | 0 📫 (ms)          |        |                  |          |                  |
| No. of Control Area    | 2 📫 [             | Detail |                  |          |                  |
|                        |                   | [      | Default          |          |                  |

| Setup Items         | Setup Description                                                                                                    |
|---------------------|----------------------------------------------------------------------------------------------------|
| Port No.            | Use an integer from 1024 to 65535 to enter the port No. of the Display. When you check the option of [Auto Assign], the port No. will be automatically set.           NOTE           • [Auto Assign] option is available to set only when you select "Ethernet (TCP)" in [Connecting Method]. |
| Timeout             | Use an integer from 1 to 127 to enter the time (s) for which the Display waits for the response from the External Device.                                                                                                    |
| Wait To Send        | Use an integer from 0 to 255 to enter standby time (ms) for the Display from receiving packets to transmitting next commands.                                                                                                    |
| No. of Control Area | Use an integer from 1 to 8 to enter No. of control area.                                                                                                    |

### Control Area Detail Settings

To display the setting screen, click [Detail] from "No. of Control Area" of [Communication settings window]. The setting item is shown only the number that input in [No. of Control Area] of communication settings.

| Control                                                        | Control Area Setting |      |      |      |      |    |    |                |
|----------------------------------------------------------------|----------------------|------|------|------|------|----|----|----------------|
| Control Area Address My Port No. Dest. IP Address Dest. Port 1 |                      |      |      |      |      |    |    | Dest. Port No. |
| 1                                                              | 20 🕂 🗆 Auto          | 1024 | - A- | 192. | 168. | 0. | 1  | 2001 🗦         |
| 2                                                              | 60 📫                 | 1025 | ÷    | 192. | 168. | 0. | 2  | 2002 -         |
| 3                                                              | 100                  | 1024 | - A- | 0.   | 0.   | 0. | 0  | 1024 🗧         |
| 4                                                              | 140 🗧                | 1024 | - A- | 0.   | 0.   | 0. | 0  | 1024 🗧         |
| 5                                                              | 180 🗧                | 1024 | - A- | 0.   | 0.   | 0. | 0  | 1024 🗧         |
| 6                                                              | 220                  | 1024 | - A- | 0.   | 0.   | 0. | 0  | 1024           |
| 7                                                              | 260                  | 1024 | - A- | 0.   | 0.   | 0. | 0  | 1024 🗧         |
| 8                                                              | 300                  | 1024 | - A- | 0.   | 0.   | 0. | 0  | 1024           |
| Set my port no. of each control area                           |                      |      |      |      |      |    | ок | Cancel         |

| Setup Items                          | Setup Description                                                                                                    |
|--------------------------------------|----------------------------------------------------------------------------------------------------|
| Control Area Address                 | Use an integer 20 to 1992 or 2096 to 8152 to enter the address of the control area.           NOTE           • Do not set the duplicate address.                                                                                                    |
| Auto                                 | When the check is put in Auto and the first control area address is input, the control area address since the second is automatically set.<br>When the number of control areas is two or more, Auto is displayed.                                                                                                    |
| My Port No.                          | <ul> <li>When [Set my port no. of each control area] is checked, use an integer 1024 to 65535 to enter the My Port No When [Auto] is checked in the communication setting of TCP connection, [Port No.], [My Port No.] becomes [Auto].</li> <li>NOTE</li> <li>The number set in the communication setting, [Port No.], is set to My Port No. of Control Area Address 1.</li> </ul> |
| Dest. IP Address                     | <ul> <li>Set IP address of the External Device.</li> <li><b>NOTE</b></li> <li>Check with a network administrator about IP address. Do not set the duplicate IP address.</li> </ul>                                                                                                    |
| Dest. Port No.                       | Use an integer 1 to 65535 to enter the port No. of the External Device.                                                                                                    |
| Set my port no. of each control area | Check to set My Port No. per control area. When setting My Port No. per control area in TCP connection, remove the check in [Auto] of the communication setting.                                                                                                    |

### IMPORTANT

When "Memory table specification" is specified with "Attribute" of Sending area control area, neither IP address nor the port number set here are used.
 Image: Image: Image

### 5.2 Setup Items in Off-Line Mode

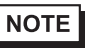

• Refer to the Maintenance/Troubleshooting manual for information on how to enter off-line mode or about the operation.

Cf. Maintenance/Troubleshooting Manual "2.2 Off-line Mode"

### Communication Settings

To display the setting screen, touch [Device/PLC Settings] from [Peripheral Settings] in off-line mode. Touch the External Device you want to set from the displayed list.

(First page)

| Comm.           |                                |              |          |          |                        |
|-----------------|--------------------------------|--------------|----------|----------|------------------------|
|                 |                                |              |          |          |                        |
| General Etherne | et                             |              |          | [TCP]    | Page 1/4               |
|                 |                                |              |          |          |                        |
|                 | Port No.                       | • Fi         | xed 🕓    | Auto     |                        |
|                 |                                |              |          | 1024 🔍 🔺 |                        |
|                 | Timeout(s)<br>Wait To Send(ms) |              |          | 3 🗸 🔺    |                        |
|                 | war o ro ocha(mo)              | 1            |          | 0        |                        |
|                 | No.of Control Ar               | ea           |          | 2 🔻 🔺    |                        |
|                 | Set my port no.                | of each cont | rol area |          |                        |
|                 |                                | () No        | •        | Yes      |                        |
|                 |                                |              |          |          |                        |
|                 |                                |              |          |          |                        |
|                 | Exit                           |              |          | Back     | 2009/11/04<br>19:37:01 |

| Setup Items                          | Setup Description                                                                                                    |
|--------------------------------------|----------------------------------------------------------------------------------------------------|
| Port No.                             | Set the Port No. of the Display.<br>In UDP connection, entered port No. will be assigned regardless of whether you select<br>"Fixed" or "Auto".<br>In TCP connection, select either of "Fixed" or "Auto". When you select "Fixed", use an<br>integer from 1024 to 65535 to enter the port No. of the Display. When you select "Auto",<br>the port No. will be automatically assigned regardless of the entered value. |
| Timeout                              | Use an integer from 1 to 127 to enter the time (s) for which the Display waits for the response from the External Device.                                                                                                    |
| Wait To Send                         | Use an integer from 0 to 255 to enter standby time (ms) for the Display from receiving packets to transmitting next commands.                                                                                                    |
| No. of Control Area                  | Use an integer from 1 to 8 to enter No. of control area.                                                                                                    |
| Set my port no. of each control area | Select "Yes" to set My Port No. per control area. Select "Fixed" of [Port No.] to set My Port No. per control area in the TCP connection. When "Auto" is selected, the same number is automatically assigned to all My Port No. that are set per control area regardless of [Set my port no. of each control area] being selected.                                                                                    |

(Since the second page)

Only the number input to the number of control areas sets the first address, IP address, and the port number. Because the control area is allocated from the first, a set content that inputs a number that is larger than the number of control areas is not used.

| Comm.                                                                     |                      | -                                     |                        |
|---------------------------------------------------------------------------|----------------------|---------------------------------------|------------------------|
|                                                                           |                      |                                       |                        |
| General Ethernet                                                          |                      | [TCP]                                 | Page 2/4               |
| Control Area Address<br>Dest. IP Address<br>Dest. Port No.<br>My Port No. | 1<br>192 168<br>1024 | 20 ▼ ▲<br>0 1<br>2001 ▼ ▲             | Ĩ.<br>Ĩ.               |
| Control Area Address<br>Dest. IP Address<br>Dest. Port No.<br>My Port No. | 2                    | 60 ▼ ▲<br>0 2<br>2002 ▼ ▲<br>1025 ▼ ▲ | ]<br>]                 |
| Control Area Address<br>Dest. IP Address<br>Dest. Port No.<br>My Port No. | 3                    | 100 V A<br>0 0<br>1024 V A<br>1024 V  | • •                    |
| Exit                                                                      |                      | Back                                  | 2009/11/04<br>19:37:06 |

| Setup Items          | Setup Description                                                                                                    |
|----------------------|----------------------------------------------------------------------------------------------------|
| Control Area Address | Use an integer 20 to 1992 or 2096 to 8152 to enter the address of the control area. <b>NOTE</b> • Do not set the duplicate address.                                                                                                    |
| Dest. IP Address     | <ul> <li>Set IP address of the External Device.</li> <li><b>NOTE</b></li> <li>Check with a network administrator about IP address. Do not set the duplicate IP address.</li> </ul>                                                                                            |
| Dest. Port No.       | Use an integer 1 to 65535 to enter the port No. of the External Device.                                                                                                    |
| My Port No.          | <ul> <li>When select "Yes" in [Set my port no. of each control area], use an integer 1024 to 65535 to enter the My Port No</li> <li><b>NOTE</b></li> <li>The number set in the communication setting, [Port No.], is set to My Port No. of Control Area Address 1.</li> </ul> |

### IMPORTANT

When "Memory table specification" is specified with "Attribute" of Sending area control area, neither IP address nor the port number set here are used.
 Image: Image: Image

# 6 Supported Device

Range of supported device address is shown in the table below. Please note that the actually supported range of the devices varies depending on the External Device to be used. Please check the actual range in the manual of your connecting equipment.

|    | Device                                                                              | Bit Address                                                      | Word Address                                                           | 32<br>bits        | Notes          |  |
|----|-------------------------------------------------------------------------------------|------------------------------------------------------------------|------------------------------------------------------------------------|-------------------|----------------|--|
|    | Internal Device                                                                     | 000000 - 999915                                                  | 0000 - 9999                                                            | [H/L]             |                |  |
| -  |                                                                                     |                                                                  |                                                                        |                   |                |  |
| ۸I | <ul><li>IPORTANT</li><li>This driver</li><li>The syster</li><li>The range</li></ul> | corresponds only to<br>n data area become<br>that can be used in | o an internal device.<br>Is a memory link met<br>the control area is 2 | thod.<br>0-2031 a | ind 2096-8191. |  |
|    |                                                                                     |                                                                  |                                                                        |                   |                |  |
| Ν  | • Please refer to the                                                               | e precautions on manu                                            | al notation for icons ir                                               | n the table       |                |  |
|    | الا 🖉 "Manual Sy                                                                    | mbols and Terminolo                                              | ogy"                                                                   |                   |                |  |

# 7 Device Code and Address Code

Use device code and address code when you select "Device Type & Address" for the address type in data displays.

| Device          | Device Name | Device Code<br>(HEX) | Address Code |
|-----------------|-------------|----------------------|--------------|
| Internal Device | -           | 0000                 | Word address |

# 8 Error Messages

Error messages are displayed on the screen of Display as follows: "No. : Device Name: Error Message (Error Occurrence Area)". Each description is shown below.

| Item                  | Description                                                                                                    |
|-----------------------|----------------------------------------------------------------------------------------------------|
| No.                   | Error No.                                                                                                    |
| Device Name           | Name of External Device where error occurs. Device name is a title of External Device set with GP-Pro EX.((Initial value [PLC1])                                                                                                    |
| Error Message         | Displays messages related to the error which occurs.                                                                                                    |
|                       | Displays IP address or device address of External Device where error occurs, or error codes received from External Device.                                                                                                    |
| Error Occurrence Area | <ul> <li>NOTE</li> <li>IP address is displayed such as "IP address (Decimal): MAC address (Hex)".</li> <li>Device address is displayed such as "Address: Device address".</li> <li>Received error codes are displayed such as "Decimal [Hex]".</li> </ul> |

### Display Examples of Error Messages

"RHAA035: PLC1: Error has been responded for device write command (Error Code: 2 [02H])"

NOTE
Refer to your External Device manual for details on received error codes.
Refer to "When an error is displayed (Error Code List)" in "Maintenance/Troubleshooting Manual" for details on the error messages common to the driver.

### Error Messages Peculiar to Driver

The error code peculiar to this driver is as follows.

| Message ID | Error Message                                                                              | Description                                                                                                |
|------------|--------------------------------------------------------------------------------------------|----------------------------------------------------------------------------------------------------|
| RHxx128    | (Node Name):UDP/IP:It is not completed to open the socket                                  | This error appears if the data is transmitted before the socket is opened.                                 |
| RHxx129    | (Node Name):TCP/IP:It is not completed to open the connection                              | This error appears if the data is<br>transmitted before the connection is<br>opened.                       |
| RHxx130    | (Node Name):TCP/IP: Cannot open passive connection with PortAuto setting                   | When the exchange number title was set<br>with TCP automatically, it opened<br>passively.                  |
| RHxx131    | (Node Name): An error occurred in protocol stack(Code:%02XH)                               | This error appears if the error occurs by the protocol stack.                                              |
| RHxx014    | (Driver Name):Memory link type drivers cannot be<br>used at the same time                  | This error appears if the general ethernet<br>driver and a memory link driver are used<br>simultaneously.  |
| RHxx132    | (Node Name):Cannot set due to setting My Port No.<br>range limitation (Control Area No.%d) | This error appears if a number other than 1024 to 65535 is assigned to My Port No. to open the connection. |

### Error Code of Protocol Stack

Error Code of Protocol Stack is shown below. As for the error code for the internal setting stored in each control area, the value in which 0x1000 is done to the error code for the following display in OR is set.

| Error code for<br>display | Error code for<br>internal setting | Description                                                                                      |
|---------------------------|------------------------------------|--------------------------------------------------------------------------------------------------|
| <no display=""></no>      | 0000                               | Normal (It is not displayed to a screen in normalcy.)                                            |
| 00                        | 1000                               | It is IP address setting error in the initialization                                             |
| 05                        | 1005                               | It failed initialization                                                                         |
| 06                        | 1006                               | It failed in the communication discontinuance processing.                                        |
| 07                        | 1007                               | It tried to establish the connection with initialization had not<br>ended normally               |
| 08                        | 1008                               | Source port No. error                                                                            |
| 09                        | 1009                               | Destination port No. error                                                                       |
| 0A                        | 100A                               | Destination IP address error                                                                     |
| 0B                        | 100B                               | The same port number has already been used in UDP/IP                                             |
| 0C                        | 100C                               | The connection has already been established in TCP/IP by the same number as the same destination |
| 0D                        | 100D                               | Protocol stack refused open processing                                                           |
| 0E                        | 100E                               | Protocol stack failed in open processing                                                         |
| 0F                        | 100F                               | Connection was cut off                                                                           |
| 10                        | 1010                               | All connections are used, and there is not a space connection                                    |
| 13                        | 1013                               | It was aborted by the destination                                                                |
| 30                        | 1030                               | There is not an answer from a protocol stack                                                     |
| 32                        | 1032                               | There is not an answer from the destination                                                      |
| F0                        | 10F0                               | Undefined error                                                                                  |

# 9 Direct Communication Function

This driver supports the function to communicate by way of Ethernet by making data for the memory table of Display with Script etc. of Display. This is called "Direct Communication Function".

### 9.1 Memory Table

The map of Memory Table of Display is shown below.

:It is an area that this protocol uses. To support two or more connections at the same time, this eight areas or less are maintained.

a: Initial address of control area

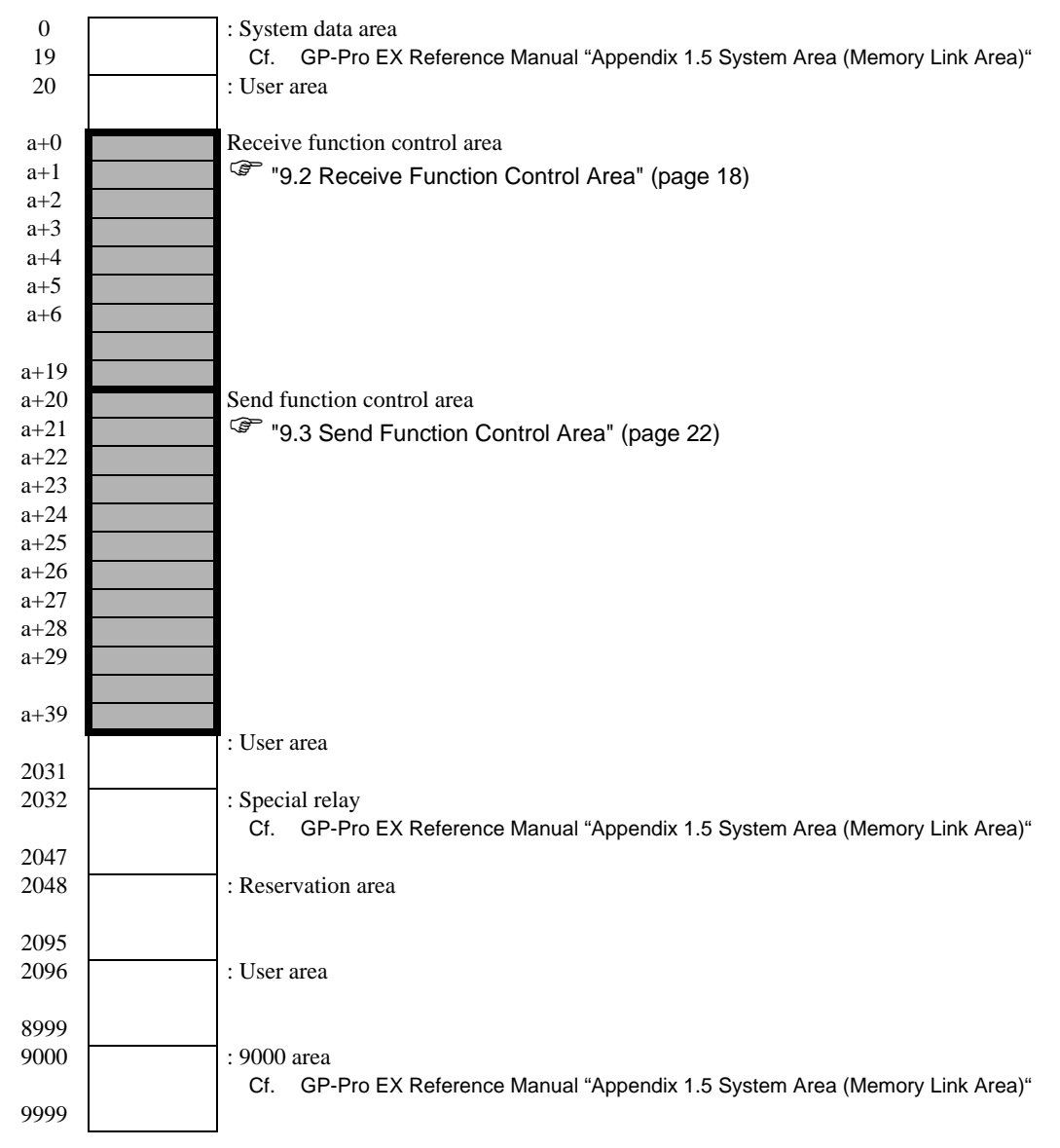

### 9.2 Receive Function Control Area

This driver receives data from the Ethernet communications device, and stores data in receiving buffer. This receiving buffer can be formed with an arbitrary size at an arbitrary address in the Display memory table. These receiving buffer is defined, and the area to handle the received data is called "Receive Function Control Area". This Receive Function Control Area is formed at the specific address position (a+0 to a+19) of the memory table address of Display shown in the following fixing.

a: Initial address of control area

" ■ Details of Receive Function Control Area" (page 20)

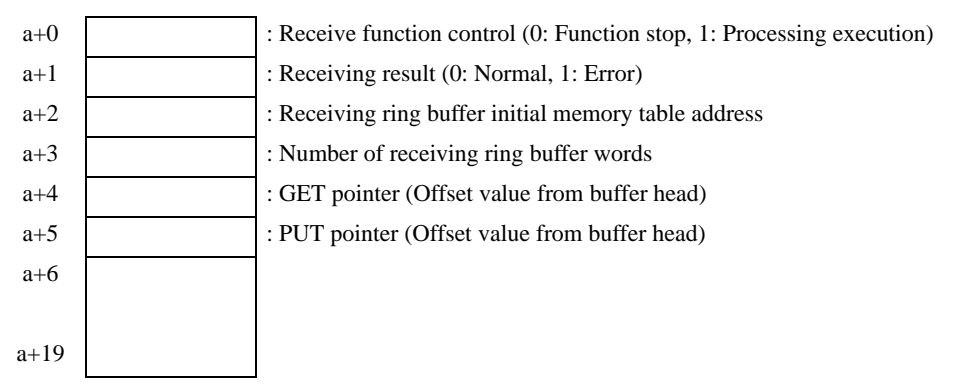

Receiving buffer that stores receive data is defined by using this Receive Function Control Area. In general, Display sets this definition immediately after the start.

GET pointer (a+4) shows the first address of the memory table in which to store received data that scripts should read. PUT pointer (a+5) shows the first address of the memory table that the Display uses to write received data into the receive buffer. When offset value (0 to) from the first address of receiving buffer formed with the above-mentioned is maintained, and it reaches the size defined as receiving buffer, the GET pointer and the PUT pointer are set to 0 again.

Receive function control word (a+0) is the one that taking data from receiving buffer of Display to receiving ring buffer is controlled. When receive function control word is a+0, the reception processing is stopped, and it is not processed to receiving ring buffer from receiving buffer of Display to take it of data. When receive function control word is a+1, the content of data that Display received is taken into receiving ring buffer.

### Receiving Buffer

The PUT pointer shows the writing position of the following receive data with the pointer that the Display side controls.

Receiving buffer is formed to the following, and the state to have received the data is shown. The ring buffer is formed from a+50 in the memory table address with six words, and the state to receive two bytes ("A", "B") is shown in the figure below.

The receive function of Display stores receive data at the PUT pointer position every time one byte is received. Script etc. reads out data from the position of the GET pointer, and advances the GET pointer to the extent that it reads it. Receive data is stored in the subordinate position byte of each address of the memory table (Word: 16bit length) every one byte.

The PUT pointer shows the writing position of the following receive data with the pointer that the Display side controls.

After it reaches final address (a+55) of receiving buffer, storage at first address (a+50) is tried again. However, the position of the GET pointer is never exceeded (There is not overwriting data in the place where reading is not completed). Therefore, the received data is Script etc. Therefore, after it reads it with Script etc., the received data should appropriately advance the GET pointer. When the state that receive data cannot be written in receiving buffer without renewing the GET pointer continues, the receiving buffer overflow of Display might be generated.

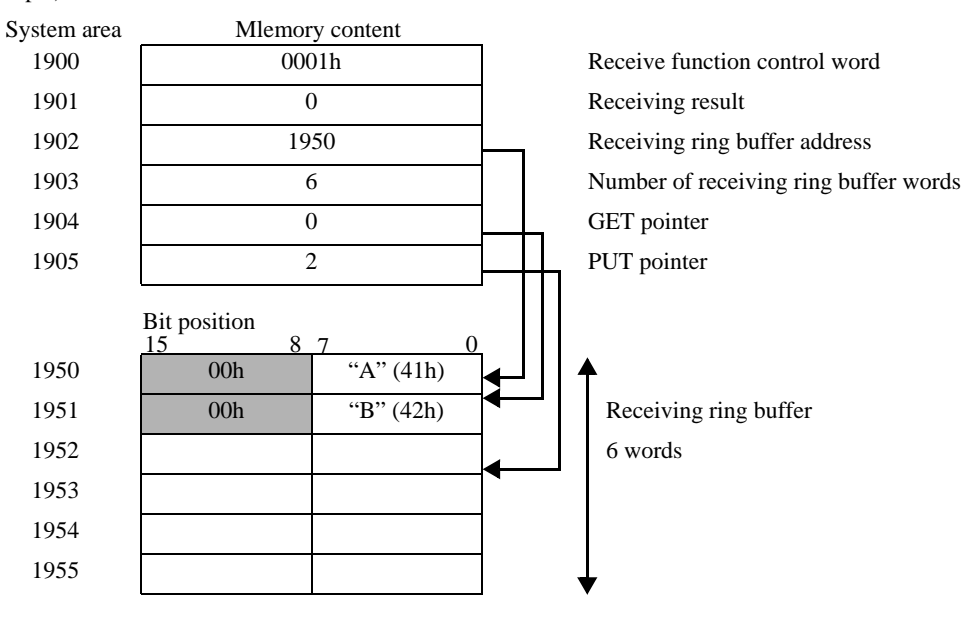

Example) When assume the initial address in the control area to be 1900

\*Receive data is stored by the subordinate position byte of each address of the memory table (word) in one byte.

### Details of Receive Function Control Area

a: Initial address of control area

| System<br>area<br>address | Name                                                     | Update<br>responsibility <sup>*1</sup><br>(Trigger) | Description                                                                                                    |
|---------------------------|----------------------------------------------------------|-----------------------------------------------------|----------------------------------------------------------------------------------------------------|
| a+00                      | Receive function control word                            | Script etc.                                         | <ul> <li>0: Function stop</li> <li>The reception function is stopped.</li> <li>1: Reception permission</li> <li>Data is stored from receiving buffer of Display to receiving ring buffer. It updates it with Script etc.</li> </ul>                                                                                                    |
| a+01                      | Receiving result                                         | Display                                             | <ul> <li>The error code of the protocol stack generated by each processing of the opening, the close, and the reception is reflected.</li> <li>0: Normal end</li> <li>Excluding 0: Error</li> <li>Script etc. writes 0 in this area after the error is confirmed, and receives the following data.</li> <li> Image: Image: Image</li></ul> |
| a+02                      | Receiving ring buffer<br>initial memory table<br>address | Script etc.                                         | The first memory table address of receiving ring<br>buffer is set.<br>It sets it to user's areas except a system data area, a<br>special relay, and 9000 area, etc. though it is<br>possible to set on an arbitrary memory table<br>address.                                                                                                    |
| a+03                      | Number of receiving ring<br>buffer words                 | Script etc.                                         | The number of words for receiving buffer is set.<br>(Store a figure greater than the number of bytes that<br>can be received.)<br>A number of words consecutive from the above-<br>mentioned first address is specified.                                                                                                    |
| a+04                      | GET pointer                                              | Script etc.                                         | Next, the address position of the receive data that<br>should be read is pointed at, and offset value (0 to)<br>from the first address of receiving ring buffer is<br>maintained.<br>Script etc. acquires data from the position of this<br>pointer, and updates the position of this pointer<br>afterwards.                                                                                                    |
| a+05                      | PUT pointer                                              | Display                                             | The position in which the data that Display received<br>to receiving buffer is written is pointed at, and<br>offset value (0 to) from the first address of<br>receiving ring buffer is maintained.<br>Whenever Display receives the data, this pointer is<br>automatically renewed.                                                                                                    |
| a+06                      | Reception former IP address                              | Script etc.                                         | Reception former IP address (Upper 16 bits).<br>It uses it to specify the passive opening, and the<br>connection destination.                                                                                                    |
| a+07                      | Reception former IP<br>address                           | Script etc.                                         | Reception former IP address (Lower 16 bits).<br>It uses it to specify the passive opening, and the<br>connection destination.                                                                                                    |
| a+08                      | Reception former port<br>No.                             | Script etc.                                         | Reception former port No.<br>It uses it to specify the passive opening, and the<br>connection destination.                                                                                                    |
| a+09                      | Reserved                                                 |                                                     |                                                                                                    |
| :                         | Reserved                                                 |                                                     |                                                                                                    |
| a+19                      | Reserved                                                 |                                                     |                                                                                                    |

\*1 To operate this function appropriately, the sharing of responsibility of the data update is shown. Display: Display does. Script etc.: It is necessary to do with Script etc. that uses this function.

• Sending buffer, other Display system data areas, etc. and the definition areas must note not coming in succession about receiving buffer. It causes the defective operation when defining it with the area came in succession.

### 9.3 Send Function Control Area

To transmit data to the Ethernet telecommunications equipment, this driver has sending buffer that temporarily stores transmission packet. This sending buffer can be formed with an arbitrary size at an arbitrary address in the Display memory table. These sending buffer is defined, and the area to handle the transmitted data is called "Send Function Control Area". This Send Function Control Area is formed at specific address position (a+20 to a+39) of the memory table address of Display shown in the following fixing.

a: Initial address of control area

<sup>(</sup> ■ Details of Sending Function Control Area" (page 24)

| a+20 | : Send function control word (0: Function stop, 1: Processing execution) |
|------|--------------------------------------------------------------------------|
| a+21 | : Sending result (0: Normal, 1: Error)                                   |
| a+22 | : Sending buffer initial memory table address                            |
| a+23 | : Number of sending data bits                                            |
| a+24 | : Attribute                                                              |
| a+25 | : Reserved                                                               |
| a+26 | : Destination IP address (Upper 16 bits)                                 |
| a+27 | : Destination IP address (Lower 16 bits)                                 |
| a+28 | : Destination port No.                                                   |
| a+29 | : Reserved                                                               |
| a+30 | : Reserved                                                               |
| a+31 | : My Port No.                                                            |
| a+32 | : Reserved                                                               |
| :    | : Reserved                                                               |
| a+39 | : Reserved                                                               |

The transmission data that tries to be transmitted to Ethernet is stored in sending buffer once. Afterwards, the content of data in the buffer is transmitted from Ethernet by executing the transmission.

After the first address of sending buffer is set to sending buffer first memory table address (a+22), and the transmission data is stored in the set buffer, number (a+23) of transmission databytes is set. When one is written in send function control word (a+20) after making transmission packet is completed, transmission packet is transmitted by way of Ethernet.

After executing each processing, send function control word automatically becomes 0.

| <ul> <li>When excess of address 8192 by "Number of words for<br/>address + receiving ring buffer".</li> <li>W/hen excess of address 8192 by "Number of words for</li> </ul> | receiving ring putter first |
|----------------------------------------------------------------------------------------------------|-----------------------------|
| . Mile an average of a delegate 0400 have 10 and have built and instant                                                                                                    |                             |
| <ul> <li>when excess of address 8192 by "Sending buffer first a<br/>transmission databytes".</li> </ul>                                                                     | ddress + number of          |
| <ul> <li>When the GET pointer or the PUT pointer exceeds rece</li> </ul>                                                                                                    | ving ring buffer end.       |

### Sending Buffer

Sending buffer is formed to the following, and the state to transmit data is shown.

It is a in the memory table address as for sending buffer + It forms with 60, and the state to transmit three bytes ("A", "B", "C") is shown in the figure below.

Sending buffer stores data from the specified first address, and specifies bite-sized that stores the data length (occupation memory table area size). To store data in every one byte in the subordinate position byte of one word of the memory table, byte size becomes the number of occupation words of memory tables.

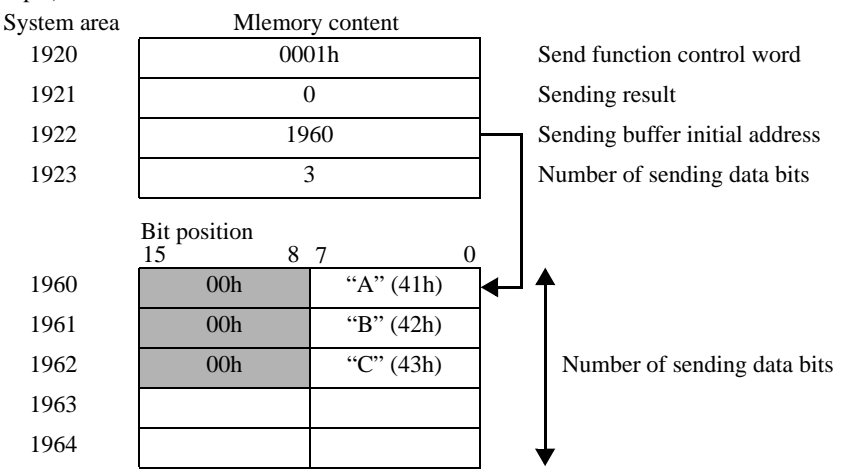

Example) When assume the initial address in the control area to be 1900

\*Please store the transmission data in the subordinate position byte of each address of the memory table (word) in one byte.

### Details of Sending Function Control Area

a: Initial address of control area

| System<br>area<br>address | Name                                        | Update<br>responsibility <sup>*1</sup><br>(Trigger) | Description                                                                                                    |
|---------------------------|---------------------------------------------|-----------------------------------------------------|----------------------------------------------------------------------------------------------------|
| a+20                      | Send function control<br>word               | Script etc.                                         | <ul> <li>0: Function stop (or processing completion)<br/>The send function is stopped.<br/>After completing the following processing,<br/>Display resets this area value in 0.</li> <li>0x0001: The content of the sending buffer is<br/>transmitted by way of Ethernet.</li> <li>0x0002: The port is opened to specified destination IP<br/>address according to the setting of attribute<br/>(a+24).<br/>TCP: Open the TCP connection.<br/>UDP: Open the UDP socket.</li> <li>0x0004: Close the connection<br/>TCP: Close the TCP connection.<br/>UDP: Close the UDP socket.</li> <li>*Transmission procedure</li> <li>1. Setting the 0x0002, and open the connection/<br/>socket.</li> <li>2. Setting the 0x0001, and the content of sending<br/>buffer is transmitted.</li> <li>3. Setting the 0x0004, and close the connection/<br/>socket.</li> </ul>                                                                                                    |
| a+21                      | Sending result                              | Display                                             | <ul> <li>The error code of the protocol stack generated by the transmission processing is reflected.</li> <li>0: Normal end</li> <li>Excluding 0: Error</li> <li>0 is written in this area after the error is confirmed, and Script is assumed that the following data is transmitted.</li> <li>Image: The transmitted of the transmitted of th</li></ul> |
| a+22                      | Sending buffer initial memory table address | Script etc.                                         | The first memory table address of sending buffer is<br>set.<br>Please set it to user's areas except system data area<br>and a special relay, etc. though it is possible to set to<br>the memory table of arbitrary Display.                                                                                                    |
| a+23                      | Number of sending data bits                 | Script etc.                                         | The number of words for sending buffer is set.<br>(Please set the number of bytes stored in sending<br>buffer to the value set here. )                                                                                                    |

| System<br>area<br>address | Name                   | Update<br>responsibility <sup>*1</sup><br>(Trigger) | Description                                                                                                    |
|---------------------------|------------------------|-----------------------------------------------------|----------------------------------------------------------------------------------------------------|
| a+24                      | Attribute              | Script etc.                                         | <ul> <li>Setting the communication style.</li> <li>Bit 0: Destination IP designation settings <ul> <li>U/I designation</li> <li>I: Memory table designation</li> </ul> </li> <li>Bit 1: Destination port No. designation settings <ul> <li>U/I designation</li> <li>Bit 2: Connection method designation settings</li> <li>U/I designation</li> </ul> </li> <li>Bit 2: Connection method designation settings <ul> <li>U/I designation</li> <li>Bit 2: Connection method designation settings</li> <li>U/I designation</li> <li>Memory table designation (Refer to Bit 3, Bit 4)</li> </ul> </li> <li>Bit 3: Connection method <ul> <li>TCP/IP</li> <li>UDP/IP</li> </ul> </li> <li>Bit 4: Open form <ul> <li>Active opening</li> <li>Bit 5: Automatic opening</li> <li>Bit 5: Automatic opening.</li> <li>Automatic opening</li> </ul> </li> <li>Bit 6: My Port No. <ul> <li>U/I designation</li> <li>Memory table designation</li> </ul> </li> </ul> |
| a+25                      | Reserved               |                                                     | Reserved                                                                                                    |
| a+26                      | Destination IP address | Script etc.                                         | Destination IP address (Upper 16 bits)                                                                                                    |
| a+27                      | Destination IP address | Script etc.                                         | Destination IP address (Lower 16 bits)                                                                                                    |
| a+28                      | Destination port No.   | Script etc.                                         | Destination port No.                                                                                                    |
| a+29                      | Reserved               |                                                     | Reserved                                                                                                    |
| a+30                      | Reserved               |                                                     | Reserved                                                                                                    |
| a+31                      | My Port No.            | Script etc.                                         | My Port No. (1024 to 65535) specified to this control area.<br>Specify the attribute Bit6 of a+24.                                                                                                    |
| a+32                      | Reserved               |                                                     | Reserved                                                                                                    |
| :                         | Reserved               |                                                     | Reserved                                                                                                    |
| a+39                      | Reserved               |                                                     | Reserved                                                                                                    |

\*1 To operate this function appropriately, the sharing of responsibility of the data update is shown. Display: Display does.

Script etc.: It is necessary to do with Script etc. that uses this function.

### **I**MPORTANT

 Receiving buffer, other Display system data areas, etc. and the definition areas must note not coming in succession about sending buffer. It causes the defective operation when defining it with the area came in succession.

• When check "automatic allocation" of the port number, TCP passive opening cannot be used.

# 10 Sample Program

The example of the sending and receiving procedure and the sample script are shown as follows.

### <System configuration>

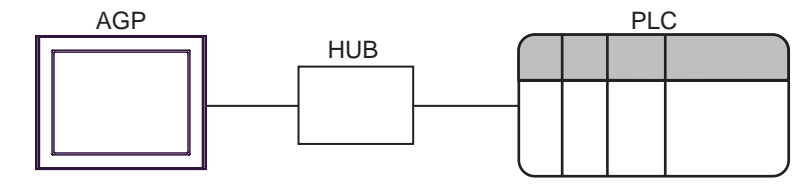

### <Program overview>

It communicates in the sample program as follows.

- 1. Data (ABC) of three bytes is transmitted to connected equipment.
- 2. Two bytes of the transmitted data are received.

### <Example of transmission and reception procedure>

The example of the procedure when the command is transmitted from AGP to External Device, and the response is received from connected equipment is shown below.

- 1. Receive function control area settings
  - (1) Receiving result clear
  - (2) Receiving ring buffer initial address settings
  - (3) Number of receiving ring buffer words settings
  - (4) The gap of GET pointer and PUT pointer is corrected. (Because it becomes garbage data. )
  - (5) Receive function control word settings (0x0001: Reception permission)
- 2. Send function control area settings
  - (1) Sending result clear
  - (2) Sending buffer initial address settings
  - (3) Attribution settings (IP address, port No. and transmission system seeings)
  - (4) Send function control word settings (0x0002: Connection open of TCP or socket open of UDP)<sup>\*1</sup>
- 3. Creation and transmission of sending data
  - (1) Create the sending data
  - (2) Number of sending data bite setting
  - (3) Send function control word settings (0x0001: Transmission of command)
- 4. Reception processing of data
  - (1) The reception data is removed from the receiving ring buffer. (advancing the GET pointer)
- 5. Send function control area settings
  - (1) Send function control word settings (0x0004: Connection close of TCP or socket close of UDP)
- \*1 When it has made automatic operation opening with setting of attribute (a+24), this procedure is unnecessary.

### <Sample script>

Below, " ■ Receiving Buffer" (page 19) and " ■ Sending Buffer" (page 23) being similar, it shows the sample script which it makes on the basis of a state where you have listed.

Control area first address is designated as 1900, the memory map which has been used is listed below.

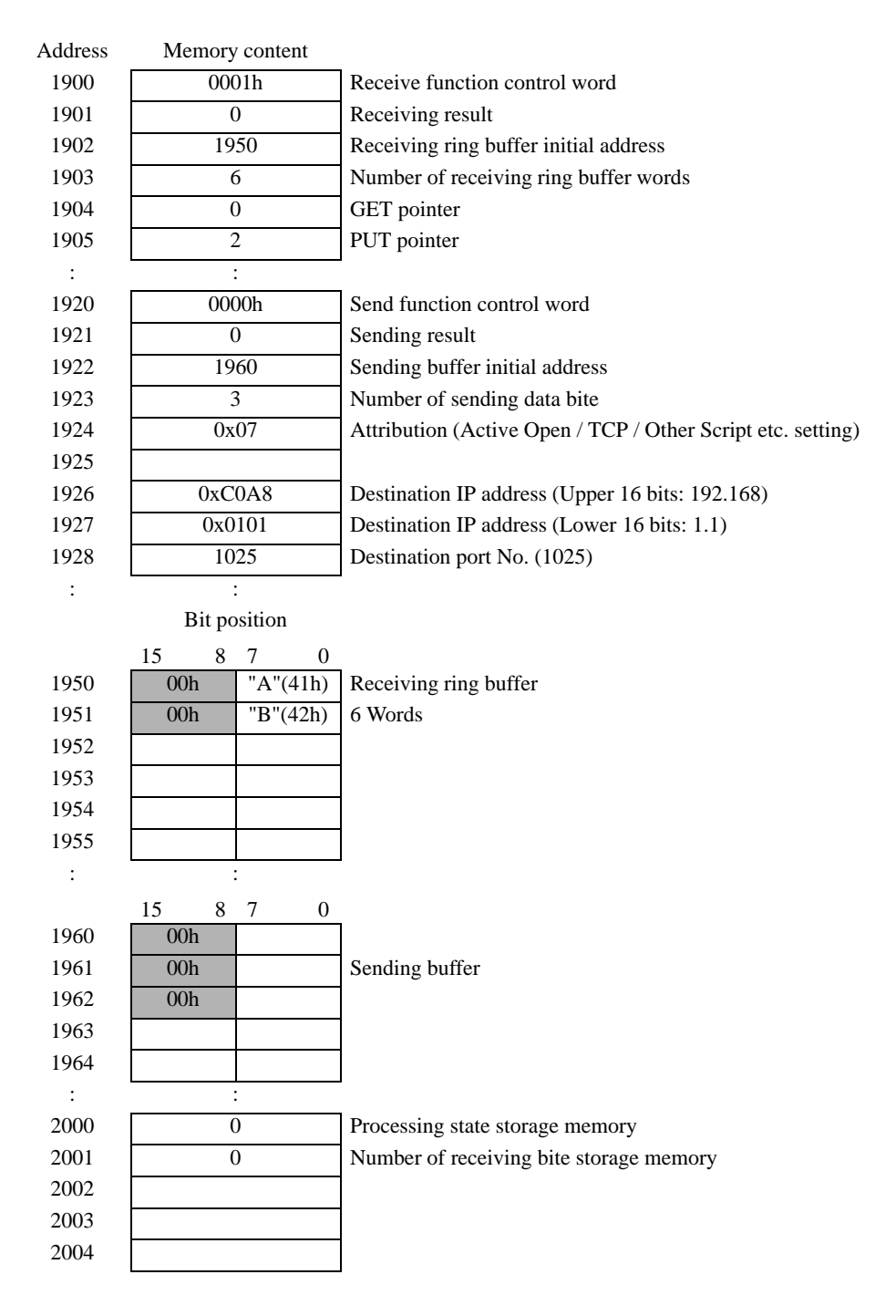

- 1. Open process (Receive function control area settings)
- Trigger condition

| ID:00000                                                                                                    | ×                                                 |
|----------------------------------------------------------------------------------------------------|---------------------------------------------------|
| ID : 00000 Comment Open process Langu                                                                                                    | uage 🛛 🖌 🔽 Enable Debug Function                  |
| Trigger     When Condition is Satisfied       Trigger     Image: Condition is Condition       Trigger     Image: Condition is Condition       Expression     Expression | Data Type Bin 💌<br>Bit Length 16 Bit 💌 🗖 Sign +/- |

• Execution formula

| // Initialize the control area, connection open process |                                                                                    |  |  |
|---------------------------------------------------------|------------------------------------------------------------------------------------|--|--|
| // Receive function control area settings               |                                                                                    |  |  |
| [w:[#MEMLINK]1901] = 0                                  | // Receiving result clear                                                          |  |  |
| [w:[#MEMLINK]1902] = 1950                               | // Receiving buffer initial address                                                |  |  |
| [w:[#MEMLINK]1903] = 6                                  | // Number of receiving buffer words                                                |  |  |
| [w:[#MEMLINK]1904] = 0                                  | // GET pointer clear                                                               |  |  |
| [w:[#MEMLINK]1905] = 0                                  | // PUT point clear                                                                 |  |  |
| [w:[#MEMLINK]1931] = 1024                               | // My Port No.                                                                     |  |  |
| // Reception permission                                 |                                                                                    |  |  |
| [w:[#MEMLINK]1900] = 1                                  | // Receive control word reception permission                                       |  |  |
| // Send function control area settings                  | -                                                                                  |  |  |
| [w:[#MEMLINK]1921] = 0                                  | // Sending result clear                                                            |  |  |
| [w:[#MEMLINK]1922] = 1960                               | // Sending buffer initial address                                                  |  |  |
| // Attribution settings                                 |                                                                                    |  |  |
| [w:[#MEMLINK]1924] = 0x47                               | <pre>// b6:1(My Port No. memory table designation) b5:0 No automatic opening</pre> |  |  |
|                                                         | <pre>// b4:0(Active open) b3:0(TCP communication) b2:1(Transmission system)</pre>  |  |  |
|                                                         | // b1:1(Destination port No.) b0:1(Destination IP address)                         |  |  |
| // Destination IP address and port No. se               | ettings                                                                            |  |  |
| [w:[#MEMLINK]1926] = 0xC0A8                             | // 192.168                                                                         |  |  |
| [w:[#MEMLINK]1927] = 0x0101                             | // 1.1                                                                             |  |  |
| [w:[#MEMLINK]1928] = 1025                               | // port No.                                                                        |  |  |
| // Connection open                                      |                                                                                    |  |  |
| [w:[#MEMLINK]1920] = 2                                  | // Sending control word connection open                                            |  |  |
| // Completion of opening is set to memory               |                                                                                    |  |  |
| [w:[#MEMLINK]2000] = 2                                  | // Complete the open                                                               |  |  |
| [w:[#MEMLINK]2001] = 0                                  | // Receiving data storage point clear                                              |  |  |

- 2. Send process (Creation and transmission of sending data)
- Trigger condition

| 😫 ID:00001 🗵                                                                                                    | x                                         |
|----------------------------------------------------------------------------------------------------|-------------------------------------------|
| ID : 00001 Comment Send process Lang                                                                                                    | juage ASCII 🔽 🗹 Enable Debug<br>Function  |
| Trigger     When Condition is Satisfied       Trigger     Image: [#MEMLINK]1920] == 0 and [w:[#MEMLINK]2000] == 2       Condition     Expression | Data Type Bin  Bit Length 16 Bit Sign +/- |

• Execution formula

| // Packet compilation and transmission processing                                                                                                    |                                                                                                    |  |
|----------------------------------------------------------------------------------------------------|----------------------------------------------------------------------------------------------------|--|
| //Compilation of packet                                                                                                    |                                                                                                    |  |
| [w:[#MEMLINK]1960] = 0x41                                                                                                    | // 'A'                                                                                                    |  |
| [w:[#MEMLINK]1961] = 0x42                                                                                                    | // 'B'                                                                                                    |  |
| [w:[#MEMLINK]1962] = 0x43                                                                                                    | // 'C'                                                                                                    |  |
|                                                                                                    |                                                                                                    |  |
| // Setting the number of transmission I                                                                                                    | bytes                                                                                                    |  |
| [w:[#MEMLINK]1923] = 3                                                                                                    | // 3 byte transmission                                                                                                    |  |
|                                                                                                    |                                                                                                    |  |
|                                                                                                    |                                                                                                    |  |
| // Transmission of packet                                                                                                    |                                                                                                    |  |
| [w:[#MEMLINK]1920] = 1                                                                                                    | // Send control word data transmission                                                                                              |  |
|                                                                                                    |                                                                                                    |  |
|                                                                                                    |                                                                                                    |  |
| // Completion of transmission is set to memory                                                                                                    |                                                                                                    |  |
| [w:[#MEMLINK]2000] = 3                                                                                                    | // Completion of transmission                                                                                                    |  |
| <pre>[w:[#MEMLINK]1961] = 0x42<br/>[w:[#MEMLINK]1962] = 0x43<br/>// Setting the number of transmission b<br/>[w:[#MEMLINK]1923] = 3<br/>// Transmission of packet<br/>[w:[#MEMLINK]1920] = 1<br/>// Completion of transmission is set to<br/>[w:[#MEMLINK]2000] = 3</pre> | <pre>// 'B' // 'C' bytes // 3 byte transmission // Send control word data transmission o memory // Completion of transmission</pre> |  |

- 3. Receive process (Reception processing of data)
- Trigger condition

| 😫 ID:00002                                       | ×                                               |
|--------------------------------------------------|-------------------------------------------------|
| ID : 00002 Comment Receive process Langu         | age 🛛 🖌 🔽 Enable Debug Function                 |
| Trigger<br>Condition When Condition is Satisfied |                                                 |
| Trigger [w:[#MEMLINK]2000] == 3                  | Data Type Bin ▼<br>Bit Length 16 Bit ▼ Sign +/- |
| Expression                                       |                                                 |

Execution formula

```
// Reception processing
if([w:[#MEMLINK]1904] <> [w:[#MEMLINK]1905])
{ // Check the GET pointer and PUT pointer. If it differs, there is a reception data.
 [t:0000] = [w:[#MEMLINK]1903] // Reception buffer size amount loop
 [t:0001] = [w:[#MEMLINK]2001] // Receiving data storage point clear
loop([t:0000])
 {
   // Check the GET pointer and PUT pointer. If it is the same, completion of acquisition.
   if([w:[#MEMLINK]1904] == [w:[#MEMLINK]1905]) {
      break
   }endif
   [t:0002] = [w:[#MEMLINK]1904] // GET pointer acquisition
  // Acquiring the data
  [w:[#MEMLINK]3000]#[t:0001] = [w:[#MEMLINK]1950]#[t:0002]
  // The position where store/acquire the data the increment
  [t:0001] = [t:0001] + 1
  [w:[#MEMLINK]1904] = [w:[#MEMLINK]1904] + 1
  if( [w:[#MEMLINK]1904] >= [w:[#MEMLINK]1903]) {
     [w:[#MEMLINK]1904] = 0
  }endif
 }
 endloop
 // Check the acquire data of expected bytes (2 bytes)
 if([t:0001] \ge 2) {
  // Completion of reception is set to memory -----
  [w:[#MEMLINK]2000] = 4 // Completion of reception
  [w:[#MEMLINK]2001] = 0 // Reception data storage position clearing
 } else {
  // It meaning that the data inside receiving buffer midway, it turns to next processing -----
  [w:[#MEMLINK]2001] = [t:0001]
 }endif
}
endif
```

- 4. Close process
- Trigger condition

| ID:00003                                                                                                    | x                                                                                                    |
|----------------------------------------------------------------------------------------------------|----------------------------------------------------------------------------------------------------|
| ID : 00003 Comment Close process Lang                                                                                                    | juage 🛛 🖌 🔽 Enable Debug Function                                                                                                    |
| Trigger     When Condition is Satisfied       Trigger     Image: Condition       Condition     [w:[#MEMLINK]2000] == 4       Expression     Image: Condition | Data Type Bin  Bit Length 16 Bit  Git Git Git Git Content of the second second |

• Execution formula

// Connection close process

// Close the connection -----[w:[#MEMLINK]1920] = 4 // Sending control word close

// Completion of close processing is set to memory -----[w:[#MEMLINK]2000] = 0 // Cpmplete the close